#### CondoRéseau Internet Web Sites dedicated to Co-owners Syndicates

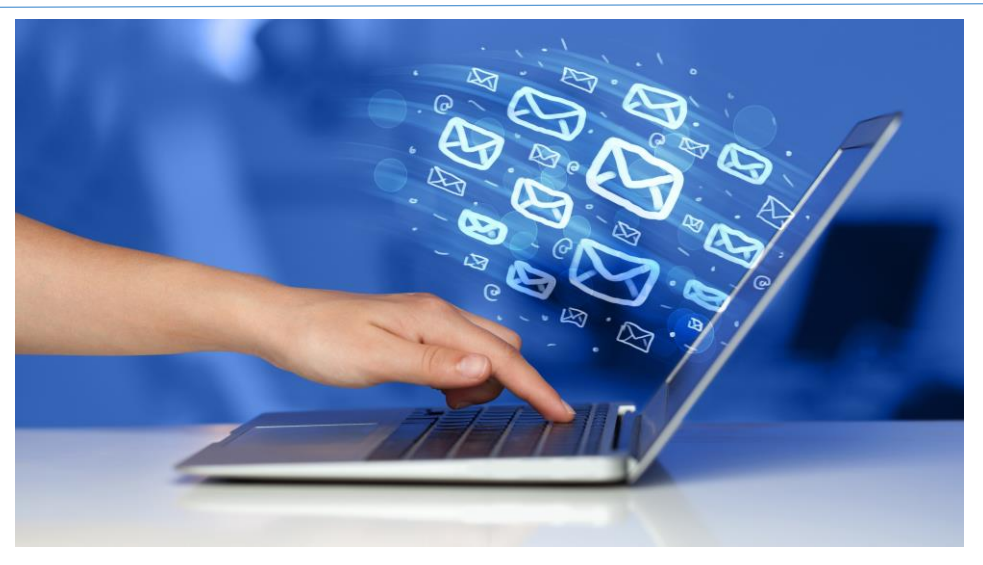

#### **USER GUIDE**

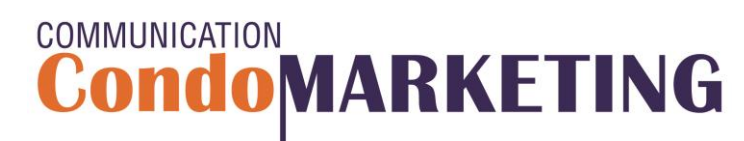

All rights reserved 2018

### About the CondoRéseau web sites

CondoRéseau is a website service offered free of charge and exclusively for **CondoConseils** member's co-owners syndicates. A dedicated website only for registered residents authorized by the syndicate administrators

#### A COMPLETE AND SECURE REGISTER FOR YOUR CO-OWNERSHIP CO-OWNERS SYNDICATE

- Implementation and putting online of the site by CondoMarketing;
- Maintenance and regular updates;
- Assistance without charge for the administration of the site;
- Passwords encrypted;
- Updates of members information made in online by users;
- Consultation of syndicate's documents and archives;
- News, information, interview notes, etc .;
- Automated sending of e-mails when adding documents;
- Personalized sending of e-mails to members subscribed to the site;
- Direct access to the archives section of Copropriété Plus magazine;
- Direct access to videos of events and training courses available at ExpoCondo.ca.

### All users of CondoRéseau sites and directors of CondoConseils syndicates members are registered as members of the Federation des copropriétaires du Québec.

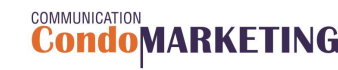

### Find a syndicate's CondoRéseau web site address

#### Go to www.CondoMarketing.ca

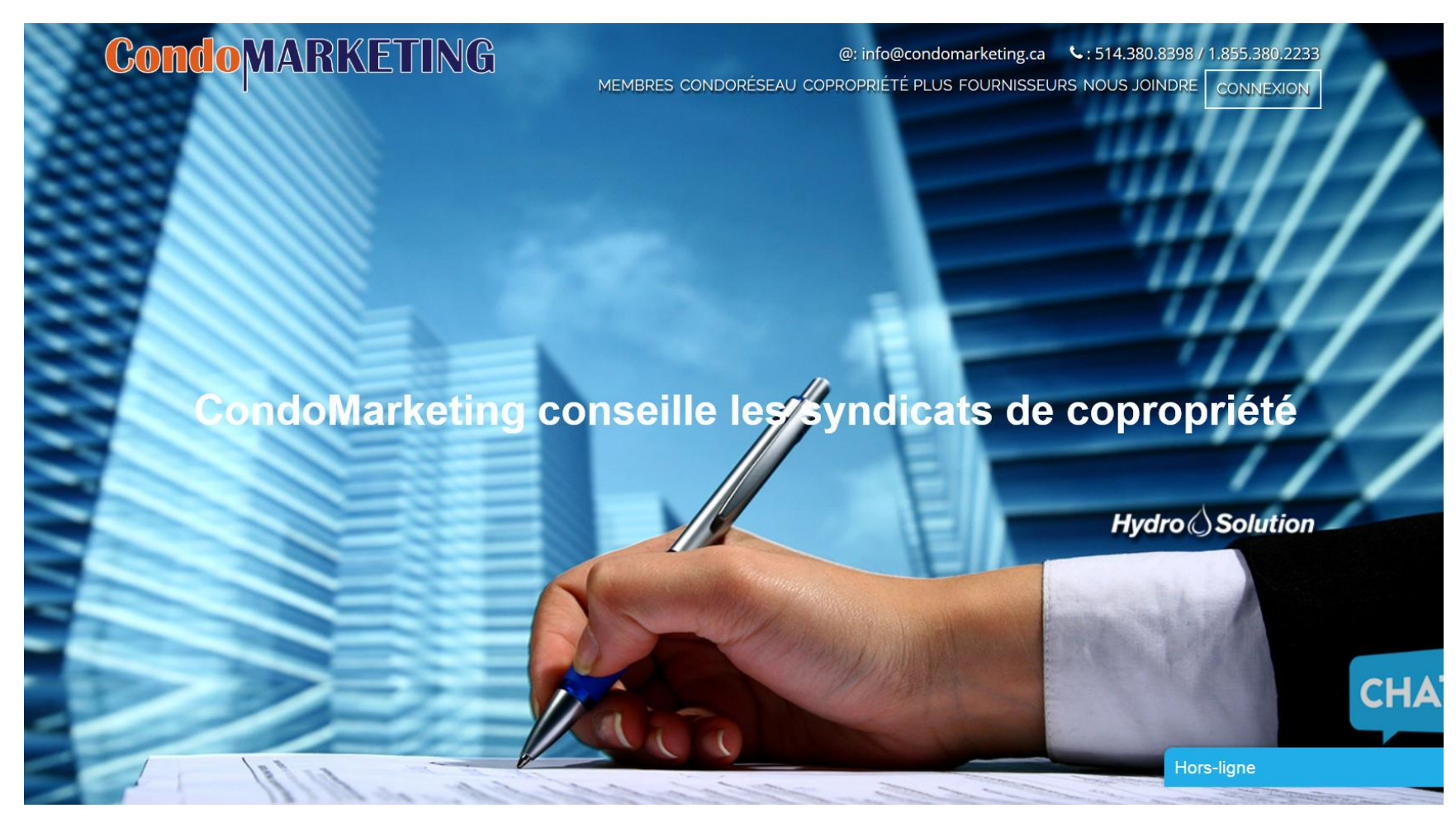

### Find a syndicate's CondoRéseau web site address

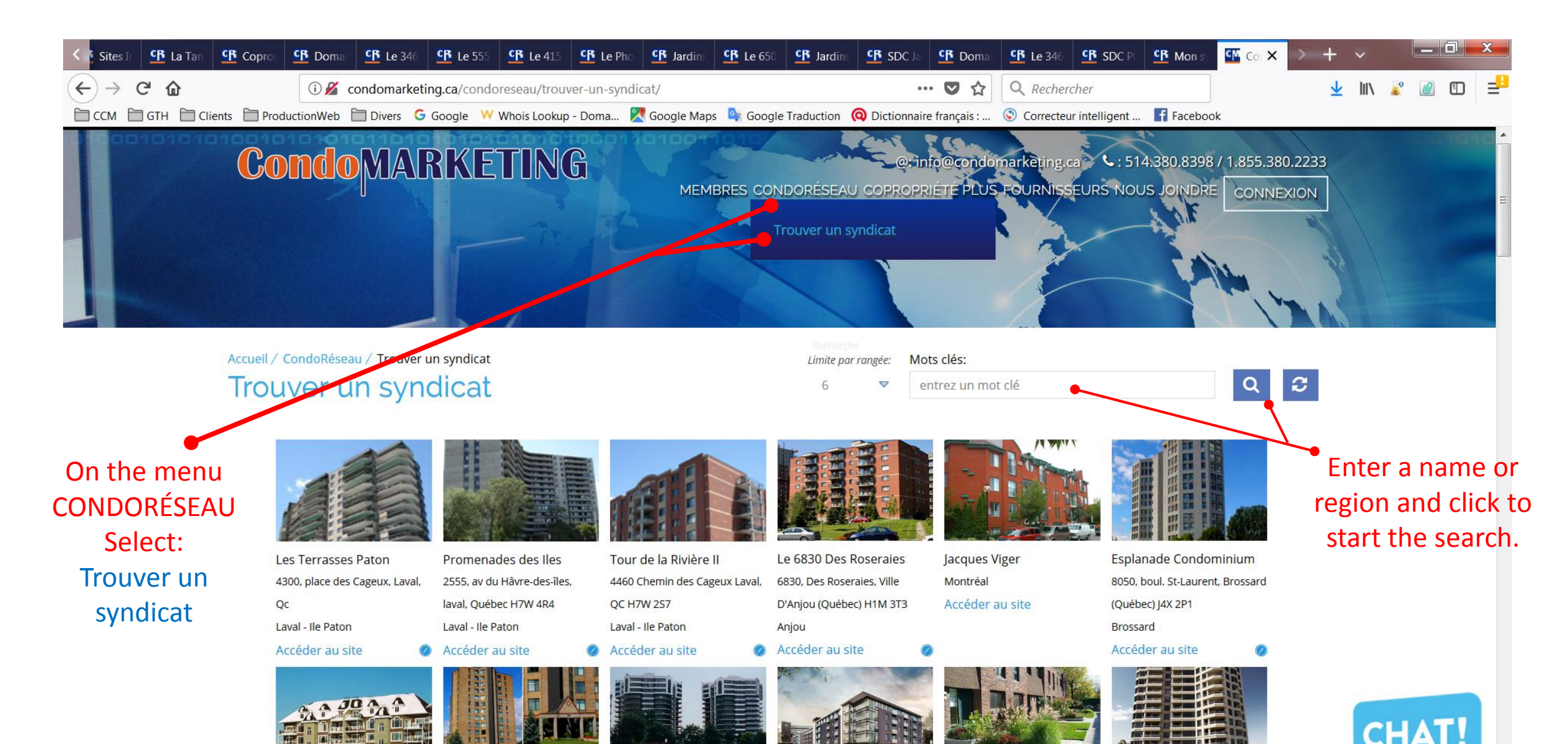

#### Go to the CondoRéseau syndicates site

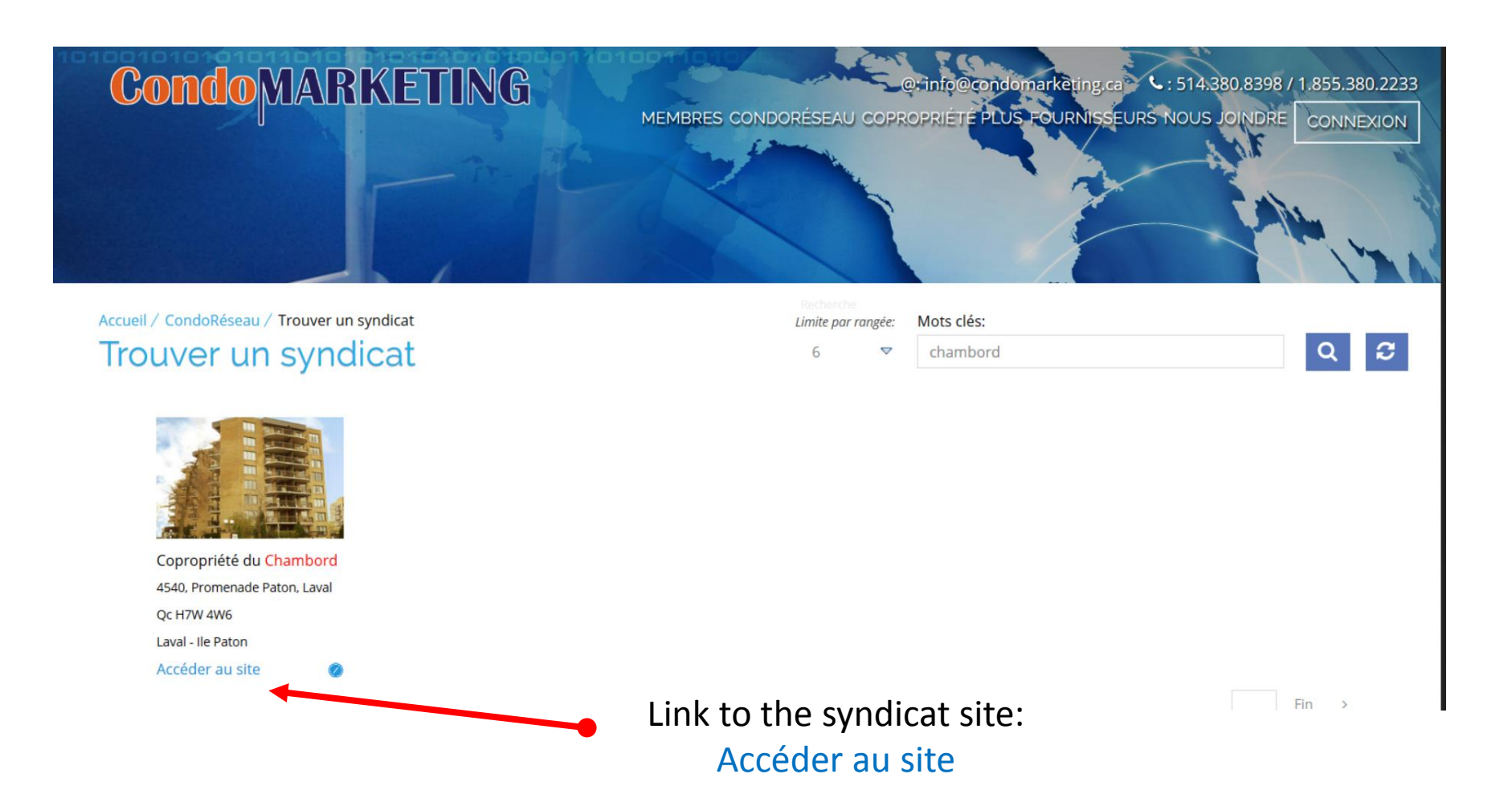

#### Main menu of the site - Public pages

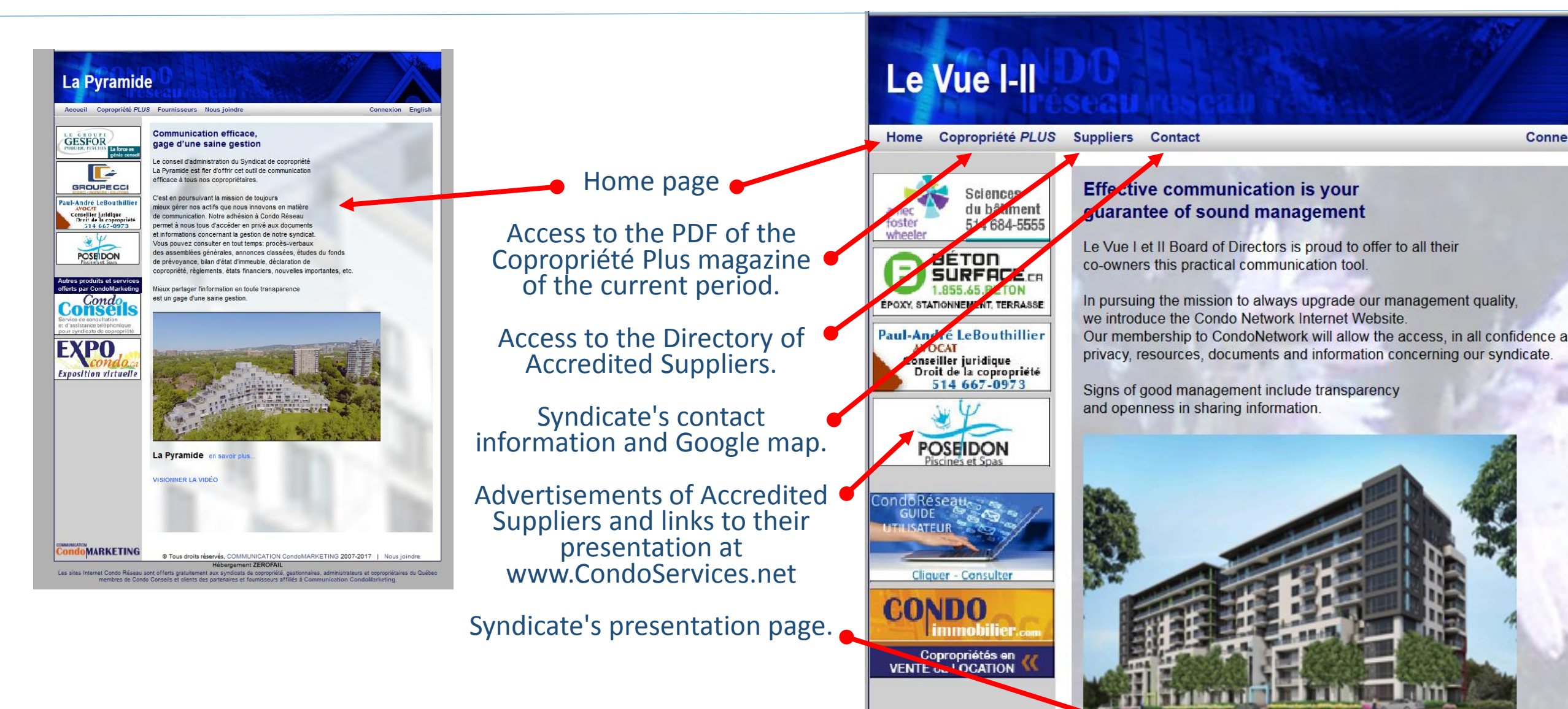

### Syndicate's presentation page

Links to some examples of syndicate's presentation pages:

SDC Le Laurier du Plateau

SDC Le Laurier de l'Ile Paton

SDC La Pyramide de l'Ile-des-Sœurs

SDC Châteaux du Mesnil

SDC du Chambord de l'Ile Paton

SDC Le Florentin de Ste-Foy

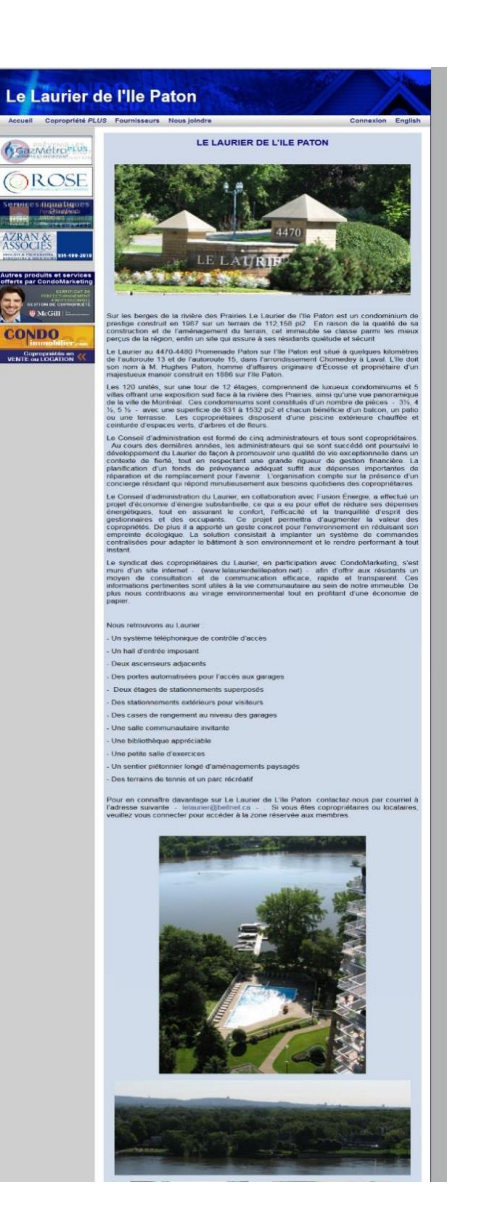

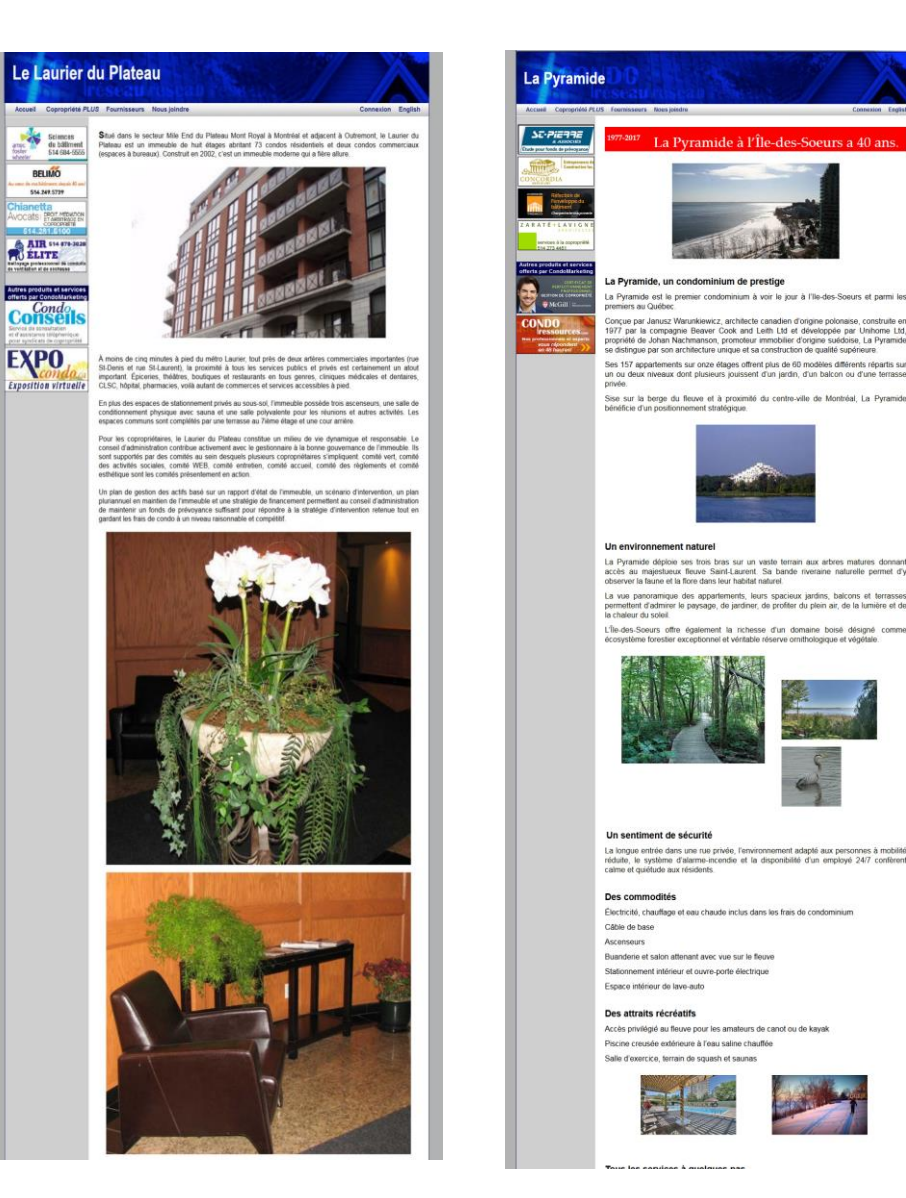

mont adanté aux nersonnes à mobilit

#### User Login page

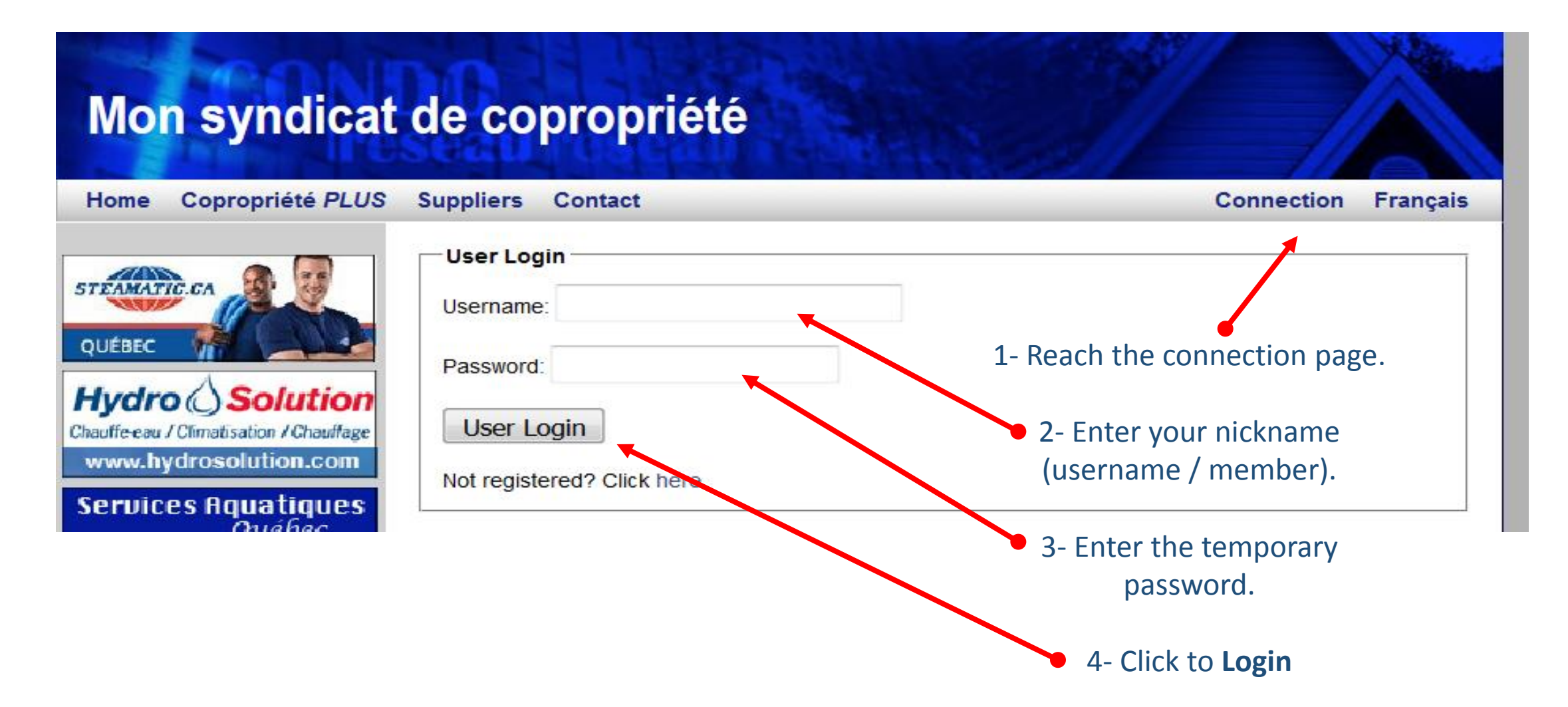

#### Main menu of the site - Connected

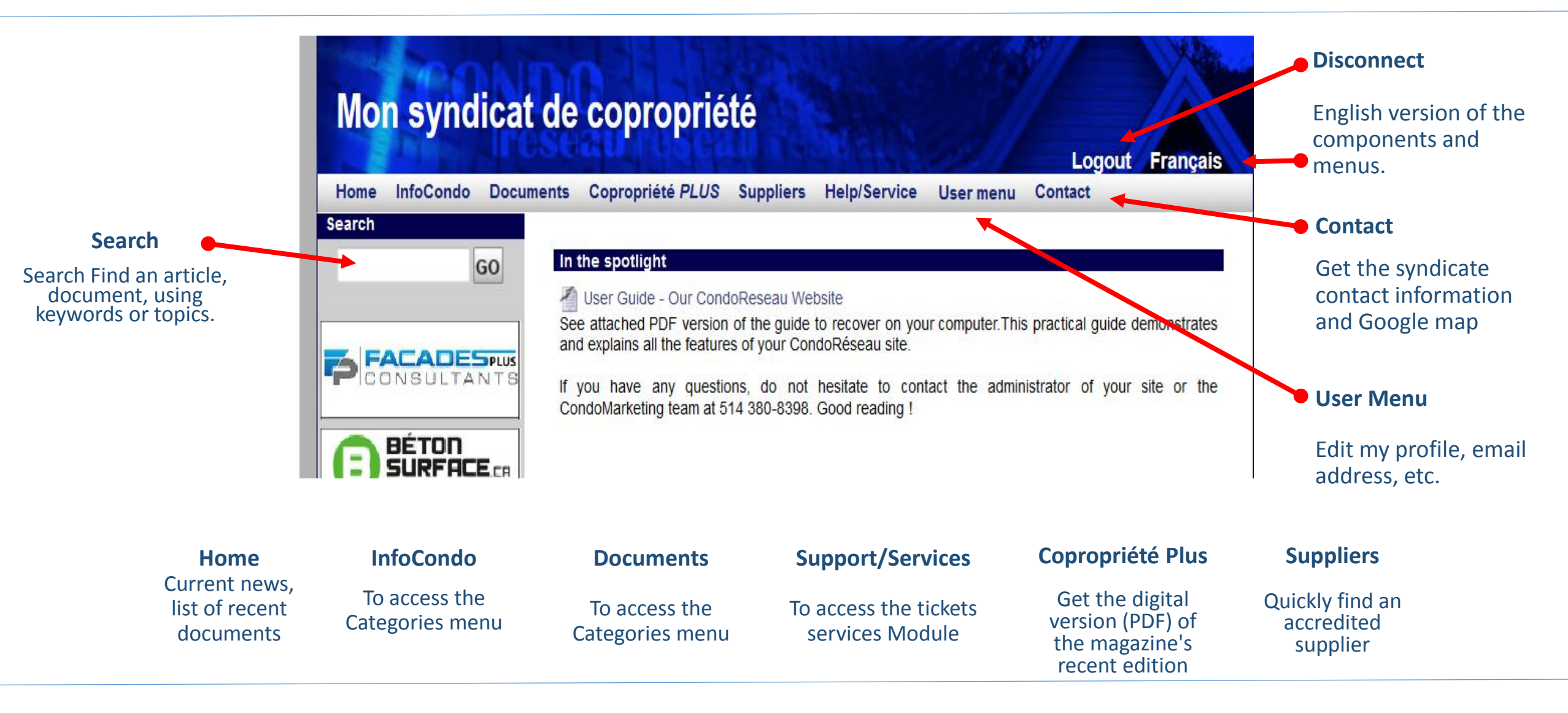

#### Go to member's profile

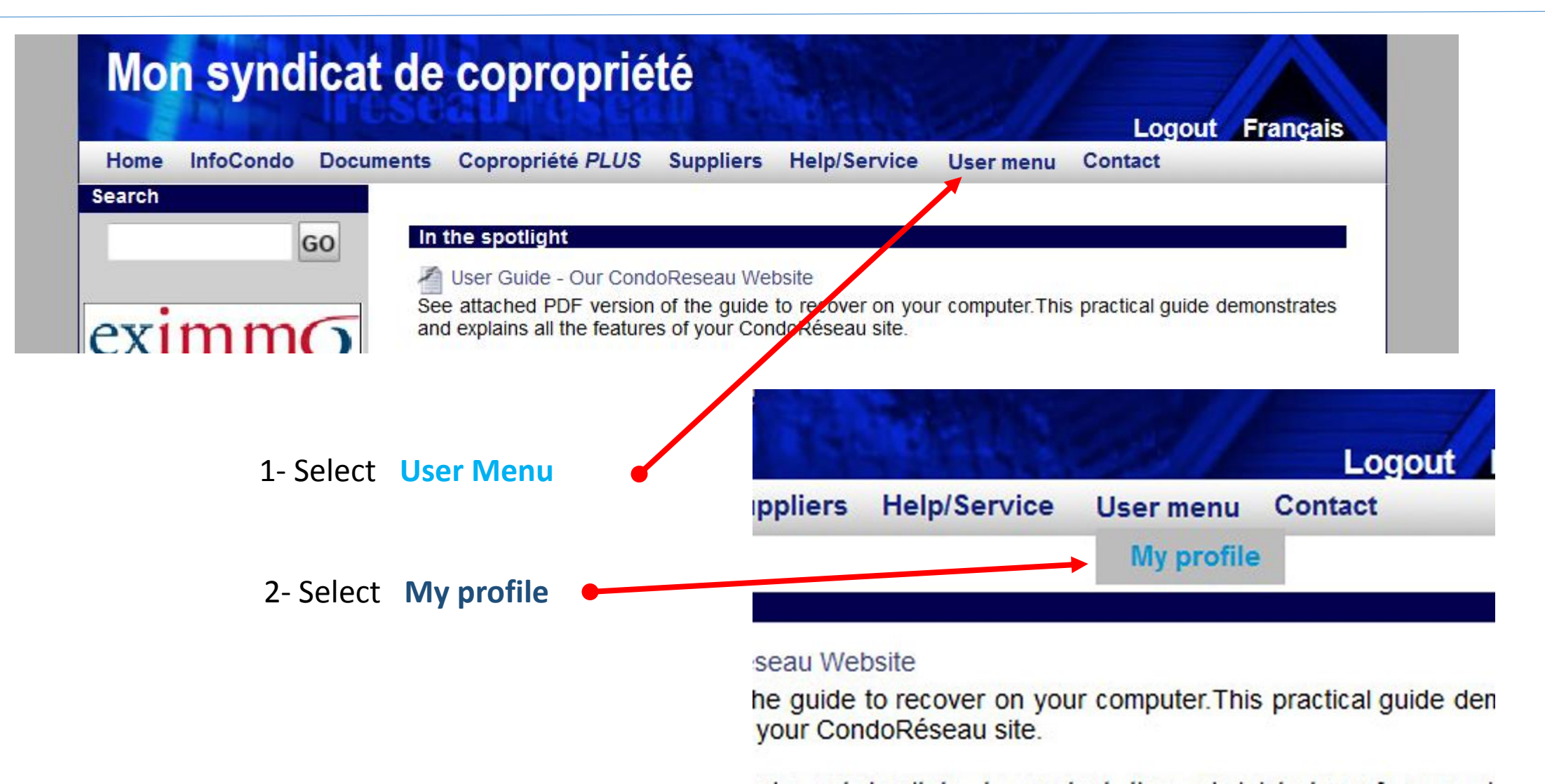

### My profile

The information on this page are confidential. Only syndicates administrators can access it.

Some fields are not editable by the user. If the information listed in these places seems inaccurate, please notify your administrator.

| Go Groupe: Copropriétaires   LUilisateur condo Nom   Mot de passe actuel Prénom   Nouveau mot de passe Oconfirmation du mot de passe   Confirmation du mot de passe Oconfirmation du mot de passe   Adresse Même que le syndicat  Autre O   Phase Quote-part   Numéro de l'unité Numéro-Accès entrée   Groupe d'âge Sélectionnez •   Tráváil Mobile   Résidence Intercom   Téléphones Travail   Tráviephone pour listes à imprimer Résidence Mobile Travail   Courriel info Site web   (autre que celui du syndicat)   Nombre d'occupants à cette adresse   18-24 25-45   46-54 55-65   65+   Assistance spéciale   Mobilité                                                                                                    |                               | rvices Coproprie | été PLUS Foi | urnisseurs l | Menu membre  | Nous joindre |
|----------------------------------------------------------------------------------------------------|-------------------------------|------------------|--------------|--------------|--------------|--------------|
| Utilisateur condo Nom   Mot de passe actuel   Nouveau mot de passe   Confirmation du mot de passe   Confirmation du mot de passe   Adresse   Même que le syndicat     Adresse   Même que le syndicat     Adresse   Même que le syndicat     Adresse   Même que le syndicat     Adresse   Même que le syndicat     Adresse   Même que le syndicat     Adresse   Même que le syndicat     Adresse   Même que le syndicat     Numéro de l'unité   Groupe d'âge   Sélectionnez     Téléphones   Travail   Mobile   Résidence   Info   (autre que celui du syndicat)   Nombre d'occupants à cette adresse   18-24   18-24   25-45   46-54   55-65   65+                                                                                                    | GO<br>Groupe: Copro           | priétaires       |              |              |              |              |
| Mot de passe actuel   Nouveau mot de passe   Confirmation du mot de passe   Confirmation du mot de passe   Adresse   Méme que le syndicat     Adresse   Mime que le syndicat     Adresse   Mome que le syndicat     Adresse   Mime que le syndicat     Adresse   Mime que le syndicat     Adresse   Mime que le syndicat     Adresse   Muméro de l'unité   Groupe d'àge   Sélectionnez     Téléphones   Travail   Mobile   Résidence   Intercom   Téléphone pour listes à imprimer   Téléphone pour listes à imprimer   Téléphone pour listes à imprimer   Téléphone pour listes à imprimer   Téléphone pour listes à imprimer   Téléphone pour listes à imprimer   Nombre d'occupants à cette adresse   18-24   25-45   46-54   55-65   65+   Assistance spéciale   Mobilité                                                                                                    | Utilisateur cond              | 0                | Nom          |              | Prénom       |              |
| Nouveau mot de passe   Confirmation du mot de passe   Adresse   Méme que le syndicat     Adresse   Méme que le syndicat    Adresse   Méme que le syndicat    Adresse   Méme que le syndicat    Adresse   Méme que le syndicat    Adresse   Méme que le syndicat    Adresse   Méme que le syndicat    Numéro-Accès entrée   Groupe d'âge   Sélectionnez    Téléphones   Travail   Mobile   Résidence   Intercom   Téléphone pour listes à imprimer   Téléphone pour listes à imprimer   Téléphone pour listes à imprimer   Téléphone pour listes à imprimer   Téléphone pour listes à imprimer   Vices   Téléphone pour listes à cette adresse   18-24   18-24   25-45   46-54   55-65   65+                                                                                                    | Mot de passe a                | ctuel            |              |              |              |              |
| Contirmation du mot de passe   Adresse   Même que le syndicat     Phase   Quote-part   Numéro de l'unité   Groupe d'âge   Sélectionnez •     Téléphones   Travail   Mobile   Résidence   Intercom   Téléphone pour listes à imprimer   © Résidence   Mobile   Courriel   info   (autre que celui du syndicat)   Nombre d'occupants à cette adresse   18-24   25-45   46-54   55-65   65+                                                                                                    | Nouveau mot d                 | e passe          |              |              |              |              |
| Adresse Même que le syndicat <ul> <li>Autre</li> <li>Phase</li> <li>Quote-part</li> <li>Numéro de l'unité</li> <li>Numéro-Accès entrée</li> <li>Groupe d'âge</li> <li>Sélectionnez  <ul> <li>Téléphones</li> <li>Travail</li> <li>Mobile</li> <li>Résidence</li> <li>Intercom</li> </ul>    Téléphone pour listes à imprimer  <ul> <li>Résidence</li> <li>Mobile</li> <li>Travail</li> </ul>    Courriel info <ul> <li>(autre que celui du syndicat)</li> </ul>    Nombre d'occupants à cette adresse   18-24 25-45   46-54 55-65   65+   Assistance spéciale   Mobilité</li></ul>                                                                                                    | Confirmation du               | i mot de passe   |              |              |              |              |
| Phase Quote-part   Numéro de l'unité Numéro-Accès entrée   Groupe d'âge Sélectionnez •   Téléphones Travail   Téléphone pour listes à imprimer © Résidence   Téléphone pour listes à imprimer © Résidence   Courriel info   (autre que celui du syndicat)     Nombre d'occupants à cette adresse   18-24 25-45   46-54 55-65   65+                                                                                                    | Adresse                       | Même que le      | syndicat     | utre 🔘       |              |              |
| 483       Numéro de l'unité       Numéro-Accès entrée         Groupe d'âge       Sélectionnez ▼         Téléphones       Travail         Travail       Mobile         Résidence       Intercom         Téléphone pour listes à imprimer       ® Résidence         Courriel       info         (autre que celui du syndicat)         Weite       18-24         18-24       25-45         46-54       55-65         65+         Assistance spéciale         Mobilité                                                                                                    | Phase                         |                  | Synaicat CA  | Quote-part   |              |              |
| Groupe d'âge Sélectionnez •   Téléphones Travail   Travail Mobile   Résidence Intercom   Téléphone pour listes à imprimer Résidence Mobile • Travail   Courriel info   (autre que celui du syndicat)   Nombre d'occupants à cette adresse   18-24 25-45   18-24 25-45   Assistance spéciale   Mobilité                                                                                                    | 483 Numéro de l'uni           | ité              | ٩            | uméro-Accè   | es entrée    |              |
| Téléphones         Travail       Mobile       Résidence       Intercom         Téléphone pour listes à imprimer                                                                                                    | Groupe d'âge                  | Sélectionnez     | <u>z</u> •   |              |              |              |
| Travail       Mobile       Résidence       Intercom         Tridéphone pour listes à imprimer                                                                                                    | Téléphones                    |                  |              |              |              |              |
| rules       Téléphone pour listes à imprimer <ul> <li>Résidence</li> <li>Mobile</li> <li>Travail</li> </ul> Courriel       info       Site web <ul> <li>(autre que celui du syndicat)</li> </ul> Nombre d'occupants à cette adresse <ul> <li>18-24</li> <li>25-45</li> <li>46-54</li> <li>55-65</li> <li>65+</li> </ul> Assistance spéciale <ul> <li>Mobilité</li> </ul>                                                                                                    | Travail                       | Mobile           | R            | ésidence     | In           | tercom       |
| Courriel info Site web (autre que celui du syndicat) Nombre d'occupants à cette adresse 18-24 25-45 46-54 55-65 65+ Control Assistance spéciale Mobilité                                                                                                    | rices<br>eting Téléphone pour | listes à imprime | r            | Résidence    | e 🔍 Mobile ( | Travail      |
| (autre que celui du syndicat)       Nombre d'occupants à cette adresse       18-24     25-45       46-54     55-65       Assistance spéciale       Mobilité                                                                                                    | Courriel info                 |                  |              | Site web     |              |              |
| Average         Nombre d'occupants à cette adresse           18-24         25-45         46-54         55-65         65+           Assistance spéciale         Mobilité         Image: Comparison of the second second | (autre                        | que celui du syn | idicat)      |              |              |              |
| 18-24         25-45         46-54         55-65         65+           CC         Assistance spéciale           Mobilité                                                                                                    | priété Nombre d'occu          | upants à cette a | dresse       |              |              |              |
| Assistance spéciale Mobilité                                                                                                    | 19.24                         | 25-45            | 46-54        |              | 55-65        | 65+          |
| Mobilité                                                                                                    | Lcom                          |                  |              |              |              |              |
|                                                                                                    | Assistance sp                 | éciale           |              |              |              |              |

| ueil InfoCondo Doc                        | cuments Aide/Services | Copropriété PLUS | Fournisseurs    | Menu membre | Nous joindre |  |  |
|-------------------------------------------|-----------------------|------------------|-----------------|-------------|--------------|--|--|
| rche                                      |                       | l                |                 |             | J            |  |  |
| GO                                        | Contacts d'urgen      | ce               |                 |             |              |  |  |
|                                           | Contact 1             |                  |                 |             |              |  |  |
|                                           | Nom                   |                  | Dou             | ble clé?    |              |  |  |
| azMétroplus                               | Tél. résidence        |                  | Tél.            | mobile      |              |  |  |
|                                           | Contact 2             |                  |                 |             |              |  |  |
|                                           | Nom                   |                  | Dou             | ble clé?    |              |  |  |
| MBERLAND                                  | Tél. résidence        |                  | Tél.            | mobile      |              |  |  |
| EN ASSURANCE DE DOM MAGES                 | Contact 3             |                  |                 |             |              |  |  |
|                                           | Nom                   |                  | Dou             |             |              |  |  |
| seiller juridique<br>it de la copropriété | Tel. residence        |                  | Tel.            | mobile      |              |  |  |
| 514 395-2403                              | Assurance             |                  |                 |             |              |  |  |
| Vitres-Bâtiments                          | Assureur              |                  | Nom contact     |             |              |  |  |
| Hormand Vizien<br>514,958-0156            | Téléphone             |                  | Date renouvel   | lement      |              |  |  |
|                                           |                       |                  |                 |             |              |  |  |
| produits et services                      | Chauffe eau           |                  |                 |             |              |  |  |
| Condo                                     | Fournisseur           |                  | Nom conta       | ct          |              |  |  |
| DNSEIS                                    | Téléphone             |                  | Date instal     | lation      |              |  |  |
| de consultation                           |                       |                  |                 |             |              |  |  |
| ndicats de copropriété                    | Automobiles - Sta     | ationnements     |                 |             |              |  |  |
| NDO                                       | Emplacement           | Immatrice        | Immatriculation |             | Vignette     |  |  |
| immobilier.com                            |                       |                  |                 |             |              |  |  |
| Copropriétés en 🔣                         |                       |                  |                 |             |              |  |  |
|                                           |                       |                  |                 |             |              |  |  |
|                                           |                       |                  |                 |             |              |  |  |
|                                           |                       |                  |                 |             |              |  |  |

## Consultation of documents and archives

Archiving of information and documents is done by categories. The functionalities for the consultation to the InfoCondo & Documents modules are the same.

|                                              | Mon syndicat                                                                              | de copropriété                                                                                | aux all                                                              | Logout Francais                                                                                                    |                                                                |                                                       |          |  |
|----------------------------------------------|-------------------------------------------------------------------------------------------|-----------------------------------------------------------------------------------------------|----------------------------------------------------------------------|----------------------------------------------------------------------------------------------------|----------------------------------------------------------------|-------------------------------------------------------|----------|--|
|                                              | Home InfoCondo Docum                                                                      | nents Copropriété PLUS Suppliers H                                                            | elp/Service Usermenu C                                               | Contact                                                                                                    |                                                                |                                                       |          |  |
|                                              | earch                                                                                     | Documents<br>Categories                                                                       | Mon syndicat                                                         | de copropriété                                                                                                    |                                                                | 9//                                                   |          |  |
| 1- Access the modules.                       | TANDEM_<br>Tout sous un<br>même toit                                                      | Building rules                                                                                | Home InfoCondo Docun<br>Search<br>GO                                 | ments Copropriété PLUS Su<br>Documents > Co-owners act > (<br>Our original co-ownersAct                                                  | o <b>pliers Help/Service User</b><br>Dur original co-ownersAct | Logout F<br>menu Contact<br>Published by Ccm on 2014/ | Trançais |  |
| 2- Select & Click on 🧹                       | e de la logique depuis 1990 !                                                             | Assemblies of co-owners<br>Board of Directors Minutes                                         | FACADESPLUS<br>CONSULTANTS                                           | Our co-owners Act can be viewed in PDF format for download on your computer.<br>Good reading.<br>M S R O<br>Files linked to this article |                                                                |                                                       |          |  |
| the desired category.                        | Export on hitimont                                                                        | 📔 Other administrative documents                                                              | Cabinet en assurance de dommages                                     | File name                                                                                                    |                                                                | Published on                                          | Hits     |  |
| Identify, and click<br>the searched article. | MonPeintre.ca                                                                             | <ul> <li>Plans and specifications</li> <li>Insurance</li> <li>Building Maintenance</li> </ul> | Réfection de<br>l'enveloppe du<br>bâtiment<br>charpenterie maganerie | <ul> <li>Co-owners Act of our synd</li> <li>La déclaration de copropr</li> </ul>                                                         | licates<br>iété de notre syndicat                              | 2018/2/24<br>2013/9/3                                 | 0<br>48  |  |
|                                              | ondoMarketing<br>ther Services<br>indoRéseau<br>GUIDE<br>THUSATEUR<br>Cliquer - Consulter | Budgets Financial statements                                                                  | Warning!                                                             |                                                                                                    |                                                                |                                                       |          |  |
|                                              |                                                                                           | Contracts                                                                                     |                                                                      |                                                                                                    | can b<br>to t                                                  | he article                                            | ed       |  |

## Communications

#### Mon syndicat de copropriété

#### Hello condo,

Syndicate **Mon syndicat de copropriété** would like to let you know that an article has been modified under the category "CondoMarketing Services" of the section "InfoCondo" in our web site.

To consult this article right now, you just have to click on the link below to access the site and log in.

Guide de l'utilisateur - Notre site Internet CondoRéseau

Good reading

.....

Please do not reply to this email, as it will not be sent to the Syndicate's address and thus cannot be answered.

Link to access the login page

Following your secure connection, you are directed to the article to consult without having to navigate to find it.

#### Additions to the modules InfoCondo & Documents

#### You receive this email when an article, document is added to your site. Just click the link to go to the login page and sign in. You are then directed directly to the article page. • This step is secure. Access is restricted to authorized members only.

#### Mon syndicat de copropriété

#### Our CondoReseau Website User Guide

Get now your PDF version copy of the guide to recover on your computer. This practical guide demonstrates and explains all the features of your CondoRéseau site.

If you have any questions, do not hesitate to contact the administrator of your site or the CondoMarketing team on 514 380-8398. Good reading!

L'administrateur du site admin@condomarketing.ca

#### Sending personalized emails

You receive this email when administrators choose to inform you of a situation or important event. Only authorized and selected members receive this communication. For more details, you can consult the information relevant to your CondoRéseau site.

**WARNING !** The file attached to the email will not be added to the union website and can not be consulted later. The information will not be secure and confidentiality will be affected.

# Help/Service

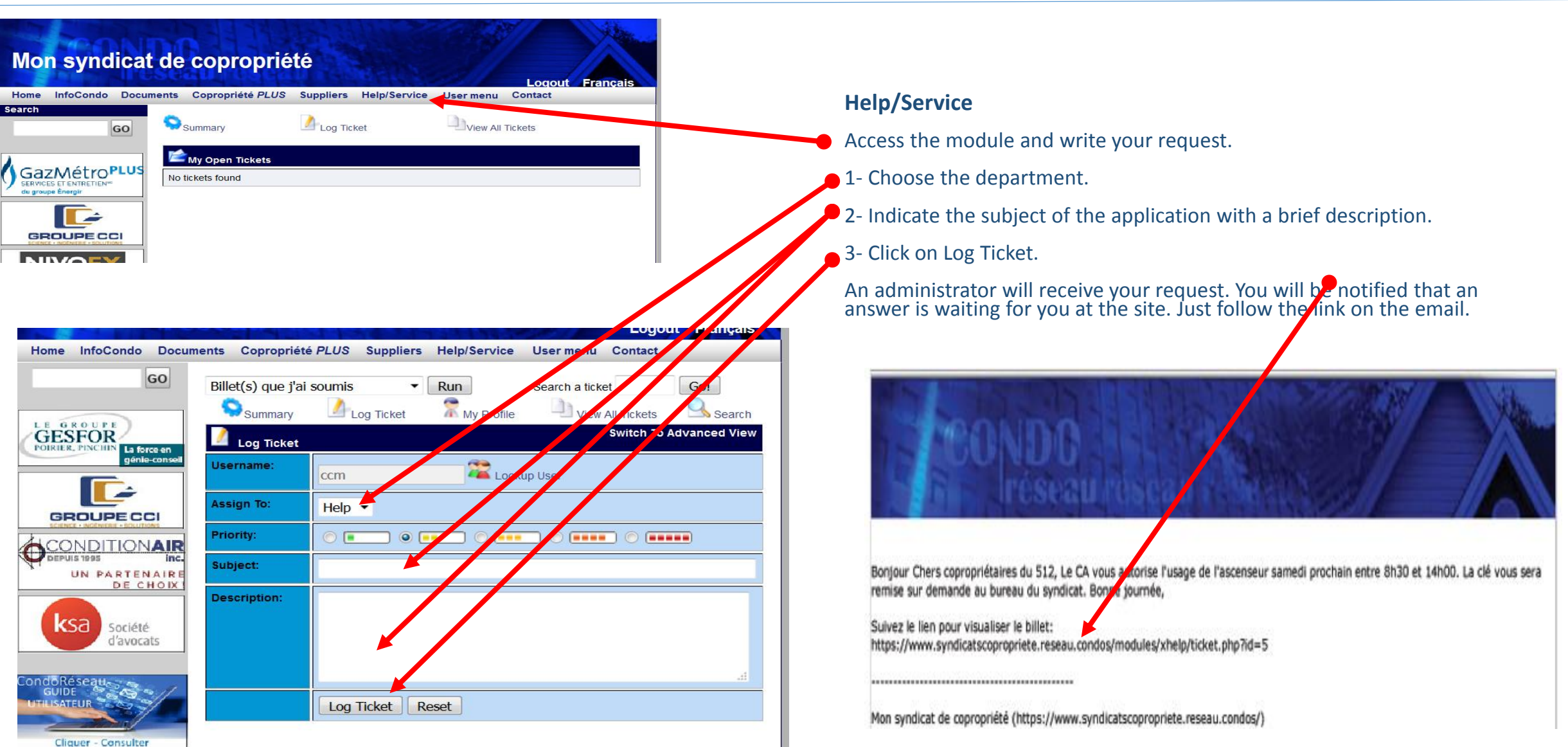

# Magazine Copropriété Plus

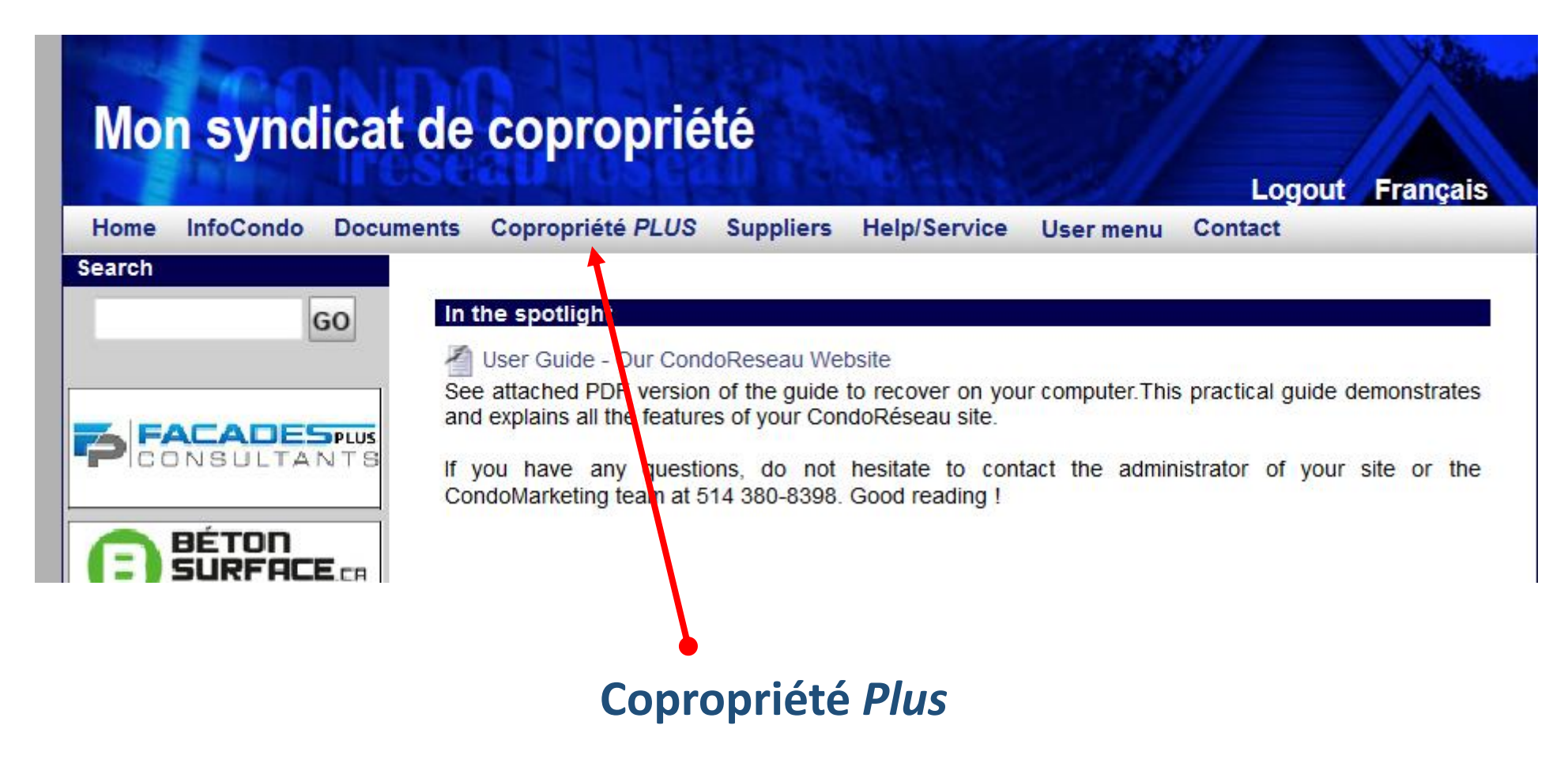

Get the most recent PDF version of the magazine's edition.

## **Directory of Accredited Suppliers**

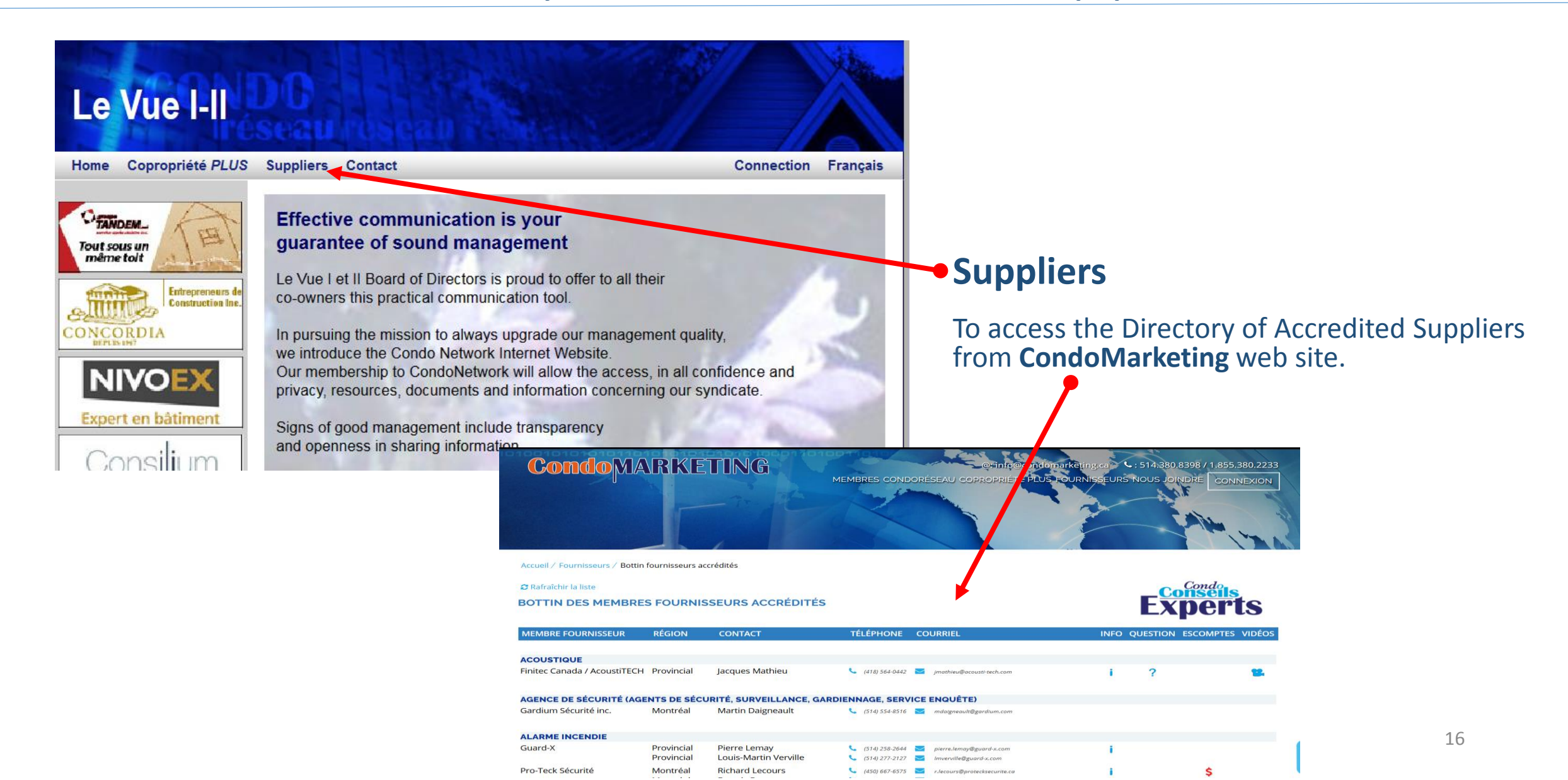

### Contact page

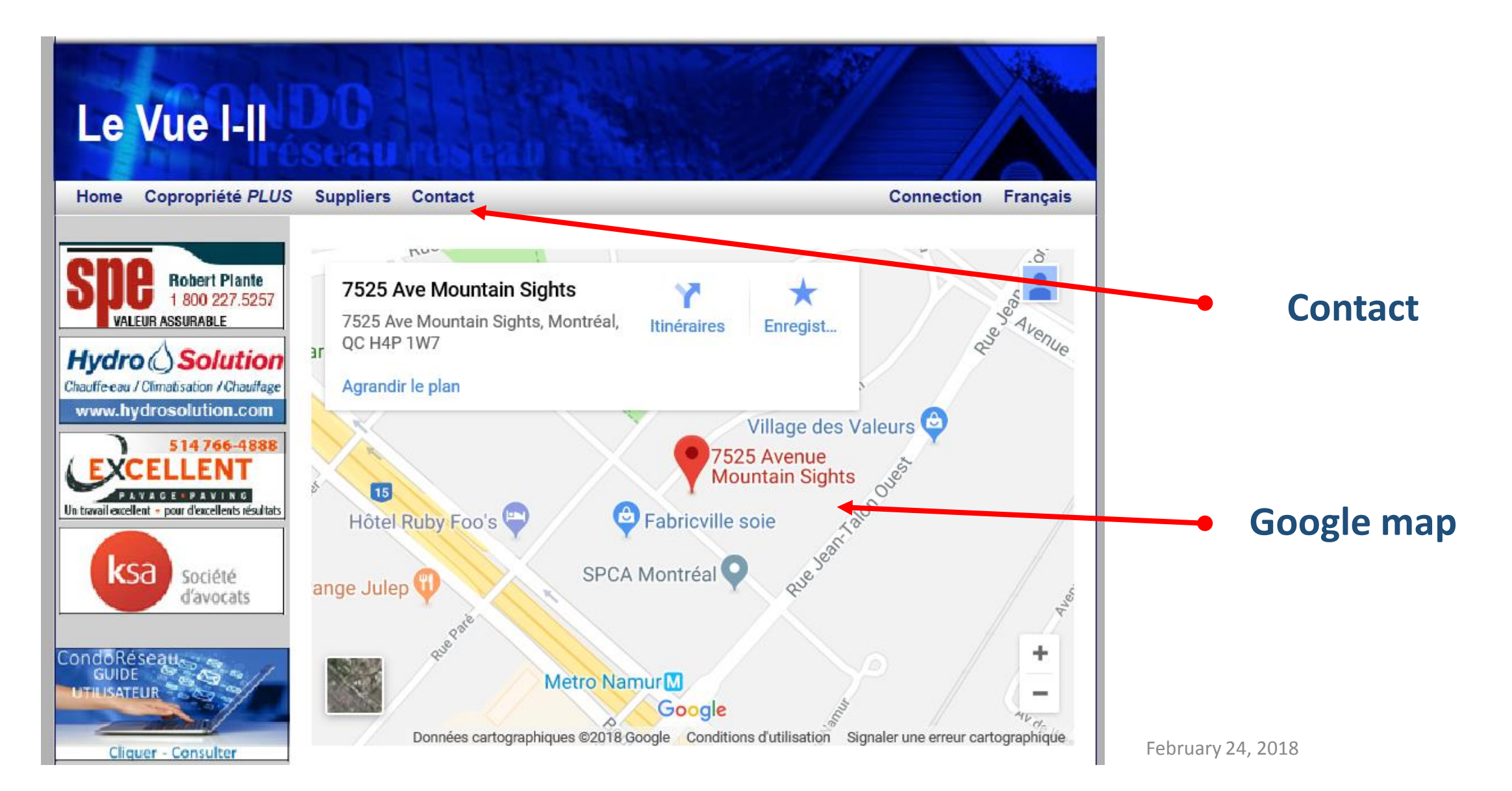